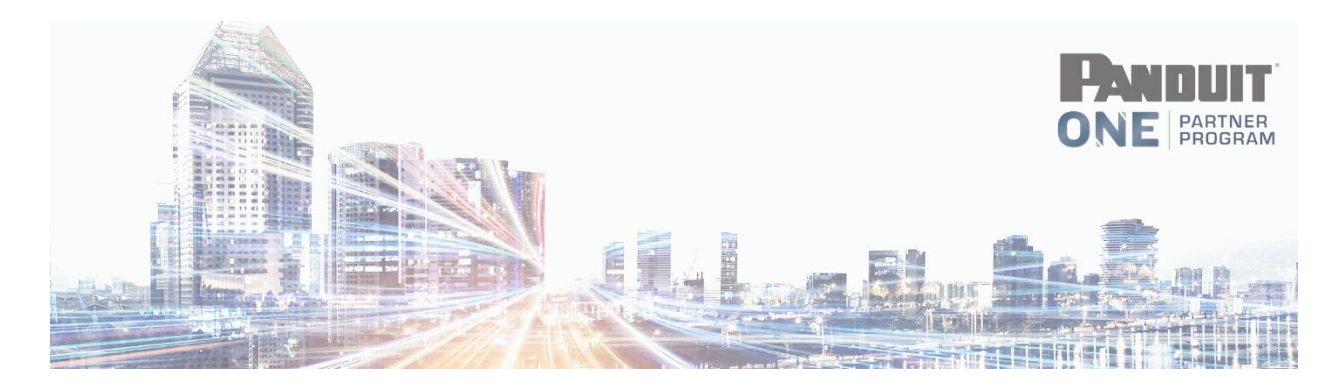

## WARRANTY **Completing a Submission**

Navigate to: https://partners.panduit.com and login

1. Click on Warranty>Warranty>Add New

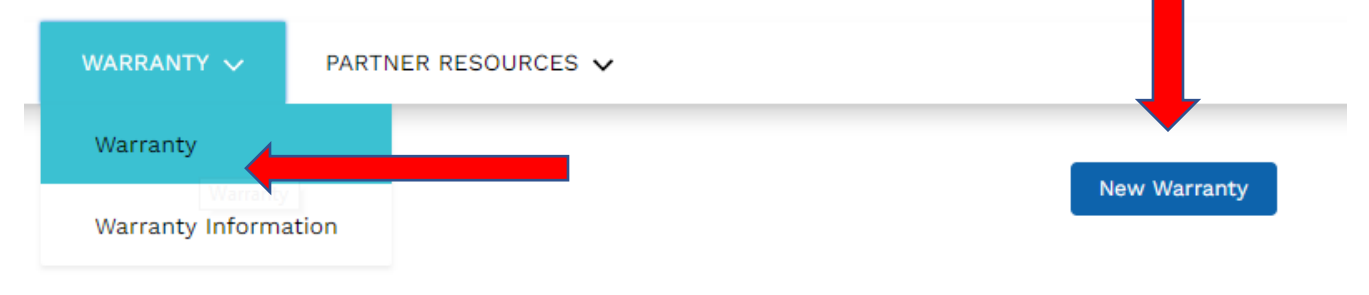

2. Complete the requested information -

| Warranty                                                                        |                                                  |
|---------------------------------------------------------------------------------|--------------------------------------------------|
| Project Information                                                             |                                                  |
| Installation Type *                                                             | Industrial Installation Type *                   |
| None *                                                                          | None *                                           |
| Project Name *                                                                  | Type of Market *                                 |
|                                                                                 | None *                                           |
| Street *                                                                        | City *                                           |
|                                                                                 |                                                  |
| Province / State *                                                              | Postal Code *                                    |
|                                                                                 |                                                  |
| Country *                                                                       |                                                  |
| None •                                                                          |                                                  |
| NOTE: The Project and Customer name should either be the same or the Customer s | hould be the parent company or End-User Company. |
| Customer Information                                                            |                                                  |
| The customer company name is same as project name.                              |                                                  |
| Customer Company Name *                                                         | Customer Company Address *                       |
|                                                                                 |                                                  |
| Customer Company City *                                                         | Customer Company State / Province *              |

| system Profile - at least one record is required<br>tote: All connectivity hardware and cable used in this system must be pre-approved by Panduit.<br>avound enter at least one record to this section<br>toto proper Horizontal Links tota and the formation of the formation of the format |         | 2                    |                           |                       |                   |                                     |                            |         |
|----------------------------------------------------------------------------------------------------|---------|----------------------|---------------------------|-----------------------|-------------------|-------------------------------------|----------------------------|---------|
| ete: All connectivity Hardware and cable used in this system must be pre-approved by Panduit.<br>Stopper Horizontal Links                                                                                                    | Syste   | em Profile - at      | t least one record        | is required           |                   |                                     |                            |         |
| it of Drops Classification Permanent Link Channel Pantlui Connectivity Approved Cable Part Number Approved Cable Part Number Appr       | Note: / | All connectivity h   | ardware and cable us      | ed in this system mus | t be pre-approved | l by Panduit.                       |                            |         |
| Add New   # of Drops   Classiffcation   Permanent Link   Channel   Panduit Connectivity   Approved Cable Part Number     Add New     # of Drops   Classiffcation     Permanent Link     Approved Cable Part Number     Add New     # of Drops     Classiffcation     Permanent Link     Approved Cable Part Number     Add New     # of Drops     Classiffcation     Permanent Link     Classiffcation     Permanent Link     Approved Cable Part Number     Add New     # of Drops        Permanent Link        # of Drops                                                                                                    <                                                                                                    | You mu  | st enter at least or | ne record to this section |                       |                   |                                     |                            |         |
| # of Drops       Classification       Permanent Link       Channel       Panduit Connectivity<br>Part Number       Approved Cable Part Number         Ropper Backbone Links        Approved Cable Part Number       Add New         # of Drops       Classification       Approved Cable Part Number       Approved Cable Part Number         # of Drops       Classification       Approved Cable Part Number       Approved Cable Part Number         # of Drops       Classification       Permanent Link       Channel       Approved Cable Part Number         # of Drops       Classification       Permanent Link       Channel       Approved Cable Part Number         # of Drops       Classification       Permanent Link       Channel       Approved Cable Part Number       Approved Cable Part Number         # of Drops       Classification       Permanent Link       Channel       Approved Cable Part Number       Approved Cable Part Number         # of Drops       Classification       Approved Cable Part Number       Approved Cable Part Number       Add New                                                                                                    | Сорр    | er Horizontal L      | inks                      |                       |                   |                                     | I                          | Add New |
| Add New          # of Drops       Classification       Approved Cable Part Number       Approved Cable Part Number         # of Drops       Classification       Permanent Link       Channel       Approved Cable Part Number         # of Drops       Classification       Permanent Link       Channel       Approved Cable Part Number         # of Drops       Classification       Permanent Link       Channel       Approved Cable Part Number         # of Drops       Classification       Permanent Link       Channel       Approved Cable Part Number         # of Drops       Classification       Permanent Link       Channel       Approved Cable Part Number         # of Drops       Classification       Approved Cable Part Number       Approved Cable Part Number                                                                                                    |         | # of Drops           | Classification            | Permanent Link        | Channel           | Panduit Connectivity<br>Part Number | Approved Cable Part Number |         |
| ibopper Backbone Links       Add New         # of Drops       Classification         # of Drops       Classification         # of Drops       Classification         Permanent Links       Channel         # of Drops       Classification         # of Drops       Classification         Permanent Link       Channel         # of Drops       Classification         Permanent Links       Channel         Approved Cable Part Number       Approved Cable Part Number         Add New       Approved Cable Part Number         Add New       Approved Cable Part Number                                                                                                    |         |                      |                           |                       |                   |                                     |                            |         |
| <ul> <li># of Drops</li> <li>Classification</li> <li>Permanent Link</li> <li>Kohannel</li> <li>Approved Cable Part Number</li> <li>Approved Cable Part Number</li> <li>Add New</li> <li>Add New</li> <li>Approved Cable Part Number</li> <li>Approved Cable Part Number</li> <li>Add New</li> </ul>                                                                                                    | Copp    | er Backbone Li       | inks                      |                       |                   |                                     |                            | Add New |
| # of Drops Classification Approved Cable Part Number Approved Cable Part Number     # of Drops Classification Permanent Link Channel Approved Cable Part Number     # of Drops Classification Permanent Link Channel Approved Cable Part Number     # of Drops Classification Permanent Link Channel Approved Cable Part Number     # of Drops Classification Permanent Link Approved Cable Part Number     # of Drops Classification Approved Cable Part Number Approved Cable Part Number                                                                                                    |         |                      |                           |                       |                   |                                     |                            |         |
| iber Horizontal Links konnel Links konnel Link Channel Approved Cable Part Number Approved Cable Part Number Approved Cable Part Number Approved Cable Part Number konnel Links konnel konnel Approved Cable Part Number Approved Cable Part Number Add New Approved Cable Part Number Add New Approved Cable Part Number Add New Approved Cable Part Number Add New Approved Cable Part Number Add New Approved Cable Part Number Add New Approved Cable Part Number Add New Approved Cable Part Number Add New Approved Cable Part Number Add New Approved Cable Part Number Add New Add New Add New Add New Approved Cable Part Number Add New Approved Cable Part Number Add New Add New A       |         | # of Drops           | Classificatio             | n                     | Approved Cable Pa | rt Number                           | Approved Cable Part Number |         |
| # of Drops       Classification       Permanent Link       Channel       Approved Cable Part Number       Approved Cable Part Number         iber Backbone Links                                                                                                    | Fiber   | Horizontal Lin       | ks                        |                       |                   |                                     |                            | Add New |
| iber Backbone Links Add New # of Drops Classification Approved Cable Part Number Approved Cable Part Number                                                                                                    |         | # of Drops           | Classification            | Permanent Link        | Channel           | Approved Cable Part Number          | Approved Cable Part Numbe  | er      |
| iber Backbone Links     Add New       # of Drops     Classification     Approved Cable Part Number                                                                                                    |         |                      |                           |                       |                   |                                     |                            |         |
| # of Drops Classification Approved Cable Part Number Approved Cable Part Number                                                                                                    | Fiber   | Backbone Link        | ks                        |                       |                   |                                     |                            | Add New |
| # of Drops Classification Approved Cable Part Number Approved Cable Part Number                                                                                                    |         |                      |                           |                       |                   |                                     |                            |         |
|                                                                                                    |         | # of Drops           | Classificatio             | n                     | Approved Cable Pa | rt Number                           | Approved Cable Part Number |         |

- 3. Click Save at the bottom of the page.
- 4. Once you click Save, you will then upload your test report files. All test reports need to be <u>detailed test reports</u> in the original field tester format.

| ests need to inlcude the ANSI/TIA606B or ISO-IEC 14763-2-1 Standards. (Only certified passing test reports will be accepted. Test results should verify compliance with the des performance requirement as specified in the Commercial Building Telecommunications Cabling Standards.)          Title       File Type       File Size          | ① Upload Files             sts need to inlcude the ANSI/TIA606B or ISO-IEC 14763-2-1 Standards. (Only certified passing test reports will be accepted. Test results should verify compliance with the des performance requirement as specified in the Commercial Building Telecommunications Cabling Standards.)             Title           File Type |                                                                                           |                                                                                                    |                                                                                       |
|----------------------------------------------------------------------------------------------------|----------------------------------------------------------------------------------------------------|-------------------------------------------------------------------------------------------|----------------------------------------------------------------------------------------------------|---------------------------------------------------------------------------------------|
| tests need to inlcude the ANSI/TIA606B or ISO-IEC 14763-2-1 Standards. (Only certified passing test reports will be accepted. Test results should verify compliance with the des<br>performance requirement as specified in the Commercial Building Telecommunications Cabling Standards.)           Title         File Type         File Size | its need to inlcude the ANSI/TIA606B or ISO-IEC 14763-2-1 Standards. (Only certified passing test reports will be accepted. Test results should verify compliance with the des performance requirement as specified in the Commercial Building Telecommunications Cabling Standards.) Title File Type File Size                                        |                                                                                           | ① Upload Files                                                                                                    |                                                                                       |
| ests need to inlcude the ANSI/TIA606B or ISO-IEC 14763-2-1 Standards. (Only certified passing test reports will be accepted. Test results should verify compliance with the des<br>performance requirement as specified in the Commercial Building Telecommunications Cabling Standards.)                                                      | ets need to inlcude the ANSI/TIA606B or ISO-IEC 14763-2-1 Standards. (Only certified passing test reports will be accepted. Test results should verify compliance with the descepted performance requirement as specified in the Commercial Building Telecommunications Cabling Standards.)           Title         File Type         File Size        |                                                                                           |                                                                                                    |                                                                                       |
| Title     File Type     File Size                                                                                                    | Title     File Type     File Size                                                                                                    |                                                                                           |                                                                                                    |                                                                                       |
| Title File Type File Size                                                                                                    | Title File Type File Size                                                                                                    | ests need to inlaude the ANSI/TIAGOGR or ISO_IFC 14763-                                   | .2_1 Standarde (Only cartified naccing test reports will be access                                                                                                    | nted. Tast results should verify compliance with the destand                          |
| Title File Type File Size                                                                                                    | Title File Type File Size                                                                                                    | tests need to inlcude the ANSI/TIA606B or ISO-IEC 14763-<br>performance requirer          | 2-1 Standards. (Only certified passing test reports will be acce<br>nent as specified in the Commercial Building Telecommunicati                                                                                                    | nted. Test results should verify compliance with the des                              |
|                                                                                                    |                                                                                                    | tests need to inlcude the ANSI/TIA606B or ISO-IEC 14763-<br>performance requirer          | 2-1 Standards. (Only certified passing test reports will be accepted and the commercial Building Telecommunication and the Commercial Building Telecommunication and the Commercial Building Telecommunication and the commercial Building Telecommunication and the commercial Building Telecommunication | oted. Test results should verify compliance with the des on compliance with the des   |
|                                                                                                    |                                                                                                    | tests need to inlcude the ANSI/TIA606B or ISO-IEC 14763-<br>performance requirer<br>Title | 2-1 Standards. (Only certified passing test reports will be accepted and the commercial Building Telecommunication File Type                                                                                                    | oted. Test results should verify compliance with the des the doms Cabling Standards.) |

5. Click Submit